# Completing your Self-Evaluation

Step 1: Navigate to your Workday Inbox:

Log into Workday, navigate to your Workday Inbox by clicking on the ibox icon:

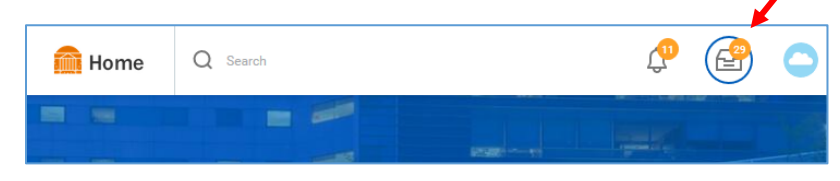

# Step 2: Open your Self Evaluation:

In your Workday Inbox, find and click on the "Self Evaluation" task for your appraisal in the left hand bar, then click on "Go to Summary Editor" to open the task:

| f Evaluation: Nurse Year-End<br>praisal: Ann Wright Actions<br>W Period<br>1/2018 - 06/30/2019<br>coond(s) ago - Effective 06/30/2019<br>The year-end process provides a time for review of<br>your achievement of professional and<br>organizational growth.<br>Employee/Manager: Complete all sections and |
|----------------------------------------------------------------------------------------------------|
| praisal: Ann Wright Actions<br>W. Period<br>1/2018 - 06/30/2019<br>Hecond(s) ago - Effective 06/30/2019<br>The year-end process provides a time for review of<br>your achievement of professional and<br>organizational growth.<br>Employee/Manager: Complete all sections and                               |
| w Period<br>1/2018 - 06/30/2019<br>coond(s) ago - Effective 06/30/2019<br>The year-end process provides a time for review of<br>your achievement of professional and<br>organizational growth.<br>Employee/Manager: Complete all sections and                                                                |
| The year-end process provides a time for review of your achievement of professional and organizational growth.                                                                                                    |
| The year-end process provides a time for review of your achievement of professional and organizational growth.<br>Employee/Manager: Complete all sections and                                                                                                    |
| Employee/Manager: Complete all sections and                                                                                                    |
| provide comments to support your ratings.                                                                                                    |
| Additional Manager (if applicable): Only provide<br>feedback within the "Comment" fields for the goals<br>that are relevant to your interaction with the<br>employee.                                                                                                    |
|                                                                                                    |
|                                                                                                    |

Tip: If you want to view the appraisal in full screen mode, click the 📑 icon in the top right corner.

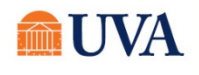

#### Completing the <u>Performance Goals</u> section:

Each item in this section must be rated. To rate, comment, or edit a goal, click anywhere in the goal, or click

the 🥒 icon in the top right corner of the goal:

| Performance Goals   Goal *   Goal *   Format ~ B I U A ~ :=   Goal 1                                                                                                    |
|----------------------------------------------------------------------------------------------------|
| Goal *   Goal *   Format $\lor$ B I U A $\checkmark$ :=   Goal 1     Description     Format $\checkmark$ B I U A $\checkmark$ :=   Performat $\checkmark$ B I U A $\checkmark$ :=     Performat $\checkmark$ B I U A $\checkmark$ :=     Performat $\checkmark$ B I I U A $\checkmark$ :=     Performat $\checkmark$ B I I U A $\checkmark$ :=     Performat $\checkmark$ B I I U A $\checkmark$ :=     Performat $\checkmark$ B I I U A $\checkmark$ :=     Performat $\checkmark$ B I I U A $\checkmark$ :=     Performat $\checkmark$ B I I U A $\checkmark$ :=     Performat $\checkmark$ B I I U A $\checkmark$ :=     Performat $\checkmark$ B I I U A I I I I I I I I I I I I I I I I                                                                                                    |
| Soal ★   Format ∨ B I U A ∨ :≣ ♥   Goal 1   Description   Format ∨ B I U A ∨ :≣ ♥   Description of Goal 1                                                                                                    |
| Bool ★   Format ∨ B I U A ∨ :≣ %    Description Format ∨ B I U A ∨ :≣ %    Description of Goal 1   Category × Individual   Status select one    Status Select one                                                                                                    |
| Format ∨ B I U A ∨ !≡ %                                                                                                    |
| Goal 1<br>Description<br>Format ∨ B I U A ∨ :≣ ♥<br>Description of Goal 1<br>Category<br>× Individual :≡<br>Status<br>select one ▼<br>Employee Evaluation                                                                                                    |
| Pescription     Format     B   I   U   A     Imployee Evaluation                                                                                                    |
| Description of Goal 1 Category  Individual Status select one  The select one  The select one  The select one  The select one  The select one The select one    |
| Category  Individual  Status select one  Topologies Evaluation                                                                                                    |
| × Individual :≡<br>Status<br>select one ▼<br>Employee Evaluation                                                                                                    |
| Status<br>select one  The select one  The select |
| select one  The select one  The select one  Th   |
| Employee Evaluation                                                                                                    |
| Rating       2. Fully Meets Expectations                                                                                                    |

When you are finished rating/commenting on a goal, **click on the next goal**, or click the view icon. Either action automatically saves your work.

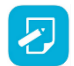

The "Category" and "Status" dropdowns are optional.

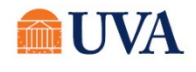

#### Adding a Goal (optional):

If you need to add a goal to the appraisal, look for the "Add" button under the last goal listed in the Performance Goals section:

| Goal *                                                  | $\times$ | = | ß |
|---------------------------------------------------------|----------|---|---|
| Goal added by manager after EE submitted self eval TEST |          |   |   |
| Description                                             |          |   |   |
|                                                         |          |   |   |
| Category                                                |          |   |   |
|                                                         |          |   |   |
| Status                                                  |          |   |   |
|                                                         |          |   |   |
| Employee Evaluation                                     |          |   |   |
| Rating                                                  |          |   |   |
|                                                         |          |   |   |
|                                                         |          |   |   |
|                                                         |          |   |   |
| Comment                                                 |          |   |   |
|                                                         |          |   | _ |
| Add                                                     |          |   |   |
|                                                         |          |   |   |

When you click the "Add" button, you'll be able to type, or copy+paste, a new goal and add your rating/comments. Click the grey check box icon 🔍 to save it:

| Use Existing Goal                                                                           |             |                                 |                  | A. |
|---------------------------------------------------------------------------------------------|-------------|---------------------------------|------------------|----|
| Goal *                                                                                      |             |                                 |                  |    |
| Format 🗸 🛛 🛚 🛛                                                                              | IUA         | ✓ I :■ I & I                    | 2 <sup>21</sup>  |    |
|                                                                                             |             |                                 |                  |    |
| Description                                                                                 |             |                                 |                  |    |
| Format V B                                                                                  | IUA         | ✓ :■ %                          | 12 <sup>27</sup> |    |
|                                                                                             |             |                                 |                  |    |
|                                                                                             | :=          |                                 |                  |    |
|                                                                                             |             |                                 |                  |    |
| Status                                                                                      |             |                                 |                  |    |
| Status<br>select one                                                                        | •           |                                 |                  |    |
| Status<br>select one<br>Employee Evaluatio<br>Rating<br>select one                          | r<br>n      |                                 |                  |    |
| Status<br>select one<br>Employee Evaluatio<br>Rating<br>select one                          | v<br>n      |                                 |                  |    |
| Status select one Employee Evaluatio Rating select one Comment Format V B                   | •<br>•<br>• | ~   :=   <i>O</i>               | ~                |    |
| Status<br>select one<br>Employee Evaluatio<br>Rating<br>select one<br>Comment<br>Format V B | v<br>n<br>v | <ul> <li>✓  :■   ⊗  </li> </ul> | ×*               |    |

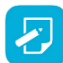

If a manager-approved goal is missing from the appraisal, try "Use Existing Goal" to see if it is available to import.

#### Removing a Goal from the Appraisal (option):

To remove a goal from the appraisal form, click the  $\times$  icon. You will get a prompt to confirm your wish to delete the goal from the appraisal.

| Goal *                | × 🗉 🧷 |
|-----------------------|-------|
| Goal 1                |       |
|                       | Ť     |
| Description           | I     |
| Description of Goal 1 |       |
|                       |       |

#### Performance Goals Summary section:

At the end of the Performance Goals section is a Summary showing the auto-calculated overall rating of the Performance Goals section. Although there is the grey pencil icon to edit, there are no fields in this summary that are available to edit.

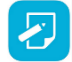

For more on information on ratings <u>click here</u>.

| Summary                                                                                                    |   |
|----------------------------------------------------------------------------------------------------|---|
| Overall Rating Weight<br>50                                                                                                    | P |
| Employee Evaluation                                                                                                    |   |
| Rating<br>2. Fully Meets Expectations                                                                                                    |   |
| Dependable results and/or behaviors; produces outcomes that meet all qualitative and quantitative<br>measures; occasionally exceeds expectations |   |
| Calculated Rating<br>2                                                                                                    |   |
| Calculated Rating Value                                                                                                    |   |
| 2. Fully Meets Expectations                                                                                                    |   |

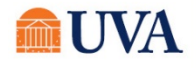

Completing the <u>ASPIRE Values</u> section:

After you are finished with the Performance Goals section, scroll down to the ASPIRE Values section.

Each item in ASPIRE Values section must be rated. To rate an ASPIRE Value, click anywhere in the

Value, or click the 🧪 icon in the top right corner of the Value:

| SPIRE Values                                                                                                    | Guide Me                           |
|----------------------------------------------------------------------------------------------------|------------------------------------|
| ompetency                                                                                                    | Û                                  |
| PIRE: Accountability                                                                                                   |                                    |
| itegory                                                                                                    |                                    |
| PIRE                                                                                                    |                                    |
| escription                                                                                                    |                                    |
| knowledging and assuming responsibility for where we have succeeded as                                                 | nd failed in terms of our actions, |
| Jwn your commitments and outcomes                                                                                      |                                    |
| efine and set clear expectations                                                                                       |                                    |
| e responsible for your mistakes and help to create solutions                                                           |                                    |
| Ips://www.medicalcenter.virginia.edu/human-resources/performance-man<br>rksheets/ASPIREBehaviorsHandout.pdf            | agement/fy18-forms-and-            |
| mployee Evaluation                                                                                                    |                                    |
| ting                                                                                                    |                                    |
| Fully Meets Expectations                                                                                               |                                    |
|                                                                                                    |                                    |
| pendable results and/or benaviors; produces outcomes that meet all quali<br>easures: occasionally exceeds expectations | tative and quantitative            |

When you are finished rating a Value, click on the next Value, or click the 🗸 icon. Either action automatically saves your work.

#### **ASPIRE Values Summary section:**

At the end of the ASPIRE Values section is a Summary showing the auto-calculated overall rating of the ASPIRE Values.

Click anywhere in the section to add a comment or click the 🧷 icon:

| Employee Evaluation                                                                                                    | $\sim$                  |
|----------------------------------------------------------------------------------------------------|-------------------------|
| Rating                                                                                                    |                         |
| 2. Fully Meets Expectations                                                                                                |                         |
| Dependable results and/or behaviors; produces outcomes that meet all qualit<br>measures; occasionally exceeds expectations | tative and quantitative |
| Calculated Pating                                                                                                    |                         |
| 2.33                                                                                                    |                         |
| Overall Rating Weight<br>25                                                                                                |                         |
| Competency Rating Calculated                                                                                               |                         |
| 2. Fully Meets Expectations                                                                                                |                         |
| Comment                                                                                                    |                         |
| Format                                                                                                    | R.M.                    |
|                                                                                                    |                         |

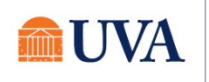

#### Completing the Clinical Career Ladder responsibilities section (Nurse appraisals only):

Only clinical career ladder nurses will have the Clinical Career Ladder section in the appraisal. If you are not a CCL Nurse with a Nurse Year-End Appraisal, you can skip this part the job aid (proceed to page 7 of this job aid).

Each item in this section must be rated and have a comment entered. To rate/comment, click in the

responsibility, or click the

| 0   |       |  |
|-----|-------|--|
| 7   | ICON' |  |
| r - | ICOIL |  |
|     |       |  |

1

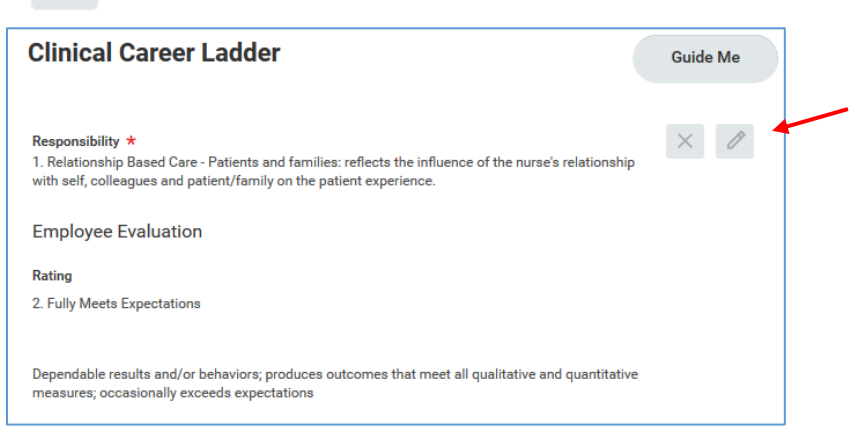

When you are finished rating and commenting on a responsibility, click on the next responsibility, or click

the 🧹 icon. Either action automatically saves your work.

#### **Clinical Career Ladder Summary section:**

At the end of the Clinical Career Ladder section is a Summary showing the auto-calculated overall rating of the Clinical Career Ladder responsibilities.

Click anywhere in the section to add a comment or click the 🧷 icon.

| Summary                                                                                                    |   |
|----------------------------------------------------------------------------------------------------|---|
| Overall Rating Weight<br>25                                                                                                    | 1 |
| Employee Evaluation                                                                                                    |   |
| Rating<br>2. Fully Meets Expectations                                                                                                    |   |
| Dependable results and/or behaviors; produces outcomes that meet all qualitative and quantitative measures; occasionally exceeds expectations |   |
| Comment                                                                                                    |   |

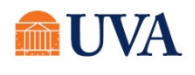

#### Reviewing the Feedback (Peer Review) Section:

If any feedback (peer review) marked "Share with others" was received, it will appear as a hyperlink number. The number indicates how many individual feedback forms were received. For FY19, feedback is only required for Nurses and Nurse Managers. *Feedback is optional for all other employees.* 

| Feedback                           |   | Guide Me |
|------------------------------------|---|----------|
| All Feedback<br>Requested Feedback | 2 |          |

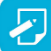

For resources on how to use 'Get Feedback on Self' click here.

A box showing feedback appears when you click on the number next to "Requested Feedback." If there is not a number in your appraisal, then you have not received feedback marked "Share with others."

| 7 items                                                                                                    |                                    | 000                    |                        |              | Ē                                | x  | ×     |     |
|----------------------------------------------------------------------------------------------------|------------------------------------|------------------------|------------------------|--------------|----------------------------------|----|-------|-----|
| Question                                                                                                    | Feedback                           | Feedback<br>Type       | From                   | Requested By | Date                             |    |       |     |
| Relationship Based Care:<br>reflects the influence of the<br>nurse's relationship with<br>self, colleagues and<br>patient/family on the<br>patient experience.<br>Provide specific<br>examples/strengths of how<br>RBC: Patients and Families<br>is demonstrated, and<br>identify areas for<br>month/further | ;ldkef1;sdkflsg;dkfd               | Requested by<br>Others | Alexander<br>Rodriguez | Jesse Cohen  | 06/19/2019<br>11:18:08.643<br>AM | ~  |       |     |
|                                                                                                    | Feedback                           |                        |                        |              | (                                | Gu | ide N | /le |
|                                                                                                    | All Feedback<br>Requested Feedback | 2                      |                        |              |                                  |    |       |     |

#### Feedback Summary section:

At the end of the Feedback section is a Summary where you can add comments as needed.

| Click anywhere | in the | section | to add a | comment or | click the | 1 | icon: |
|----------------|--------|---------|----------|------------|-----------|---|-------|
|----------------|--------|---------|----------|------------|-----------|---|-------|

| Feedback             | Guide Me |
|----------------------|----------|
| All Feedback         |          |
| Requested Feedback 2 |          |
| Summary              |          |
| Employee Evaluation  | 0        |
| Comment              |          |

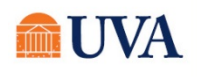

### Reviewing/Adding <u>Supporting Documents</u> Section:

You can add documents via this section. There is also a summary section that allows comments related to any documents. *This section is optional.* 

|   | Supporting Documents                      | Guide Me                      |   |
|---|-------------------------------------------|-------------------------------|---|
|   | Employee                                  |                               |   |
|   | Add                                       |                               |   |
|   |                                           |                               |   |
|   | Evaluation Supporting Document<br>(empty) | $\Leftrightarrow  \checkmark$ |   |
| 2 | File                                      |                               |   |
|   | Attach                                    |                               |   |
|   | Updated By<br>(empty)                     |                               |   |
|   |                                           |                               |   |
|   | Upload Date<br>(empty)                    |                               |   |
|   | Comment                                   |                               |   |
|   |                                           |                               |   |
|   | > Details                                 |                               |   |
|   | Supporting Documents                      | Guide Me                      |   |
|   | Employee                                  |                               | 3 |
|   | Evaluation Supporting Document<br>(empty) | \$ ~                          |   |
|   | File Performance Management Cycle.pptx    |                               |   |
|   | Updated By<br>(empty)                     |                               |   |
|   | Upload Date<br>(empty)                    |                               |   |
|   | Comment                                   |                               |   |
|   | > Details                                 |                               |   |

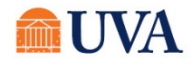

#### **Overall Rating and Comments Section (Last Section):**

The last section at the bottom of the appraisal screen contains the auto-calculated overall rating and allows any final comments to be added. You cannot edit the overall rating; it is automatically calculated.

| To add comments, | click in the section or the click the |  | icon: |  |
|------------------|---------------------------------------|--|-------|--|
|------------------|---------------------------------------|--|-------|--|

| Overall                                                                                                    | Guide Me |
|----------------------------------------------------------------------------------------------------|----------|
| Employee Evaluation                                                                                                    | 0 🔺      |
| Rating<br>2. Fully Meets Expectations                                                                                                    |          |
| Dependable results and/or behaviors; produces outcomes that meet all qualitative and quantitative<br>measures; occasionally exceeds expectations |          |
| Calculated Rating                                                                                                    |          |
| 2.49                                                                                                    |          |
| Comment                                                                                                    |          |
|                                                                                                    |          |

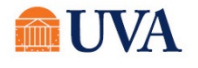

# Talent Management: Appraisal: Self-Evaluation

# Step 3: Create a copy of the appraisal (optional)

Once you submit your appraisal to your manager, it is not available to you until it has gone through the manager steps and routes back to you for acknowledgement.

You can create a PDF copy of the appraisal. However, the appraisal has not been approved at this point, so it should be for your reference only until the final approved appraisal has gone through all the steps and is acknowledged and complete.

If you wish to skip this step of the job aid, proceed to Step 4 on page 13 of this job aid.

#### Navigate to your Performance page in Workday:

Before we navigate to your performance page, click "Save for Later" at the bottom of the appraisal screen:

|                                         | measures; occasionally exceeds expectations |   |
|-----------------------------------------|---------------------------------------------|---|
|                                         | Calculated Rating 2.28                      |   |
|                                         | Comment                                     |   |
|                                         |                                             |   |
| Submit                                  | Send Back Save for Later                    | 1 |
| If you don't see the "Save for Later" b | outton, click to select this option:        |   |

To navigate to your Performance page, click on your profile picture in the top right corner, then click "View Profile":

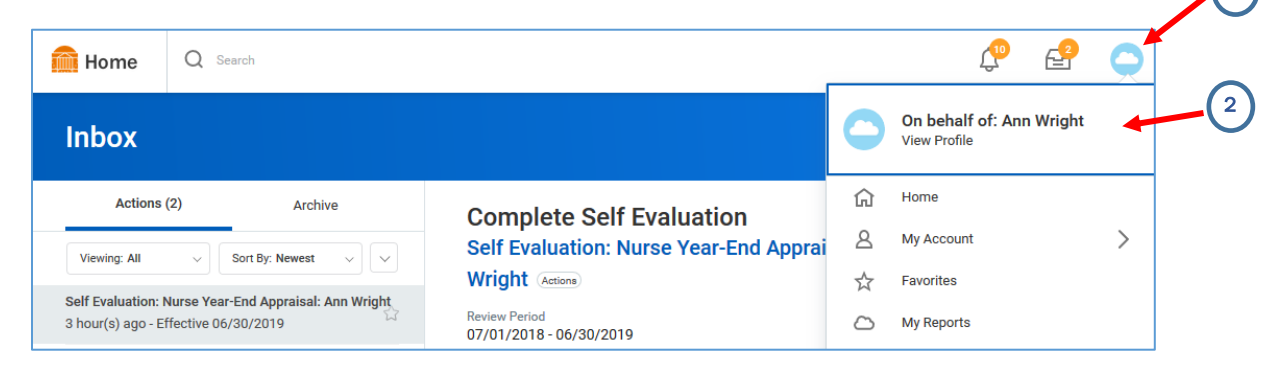

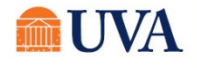

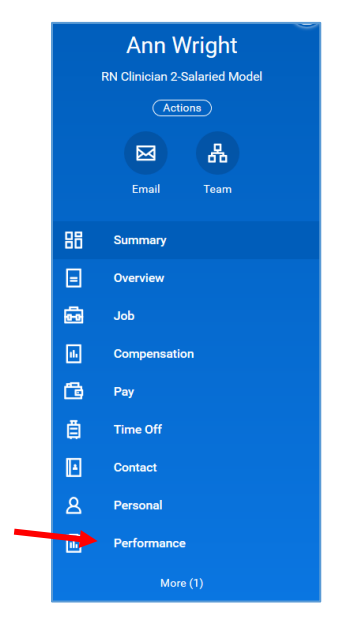

Click the "Performance" link in the left-hand blue menu bar:

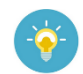

If "Performance" isn't listed, click "More (#)" to view the more links.

Click on the Performance Reviews tab at the top of the page:

| Individual Goals             | Archived Goals | Performa   | nce Reviews | Succession Profile                             | Feedbac |
|------------------------------|----------------|------------|-------------|------------------------------------------------|---------|
| In Progress 2 items          |                | /          | •           |                                                |         |
| Poviow                       |                | Review     | Period      | Status                                         |         |
| Review                       |                | Start Date | End Date    | Status                                         |         |
| Nurse Year-End App<br>Wright | raisal: Ann    | 07/01/2018 | 06/30/2019  | Complete Manager Evaluat<br>Performance Review | ion for |

Look for the Year-End Appraisal that is in progress and click on the "Create New PDF" button:

| Individual Goals Archived               | Goals Per  | formance Reviews       | Feedback Received Feed                             | back Requested |      |                |   |   |
|-----------------------------------------|------------|------------------------|----------------------------------------------------|----------------|------|----------------|---|---|
| In Progress 1 item                      |            |                        |                                                    |                |      |                | X | Ŧ |
| Review                                  | Start Date | Review Period End Date | Status                                             | Awaiting       |      |                |   |   |
| Nurse Year-End Appraisal: Ann<br>Wright | 07/01/201  | 18 06/30/2019          | Complete Self Evaluation for<br>Performance Review | Ann Wright     | View | Create New PDF |   | < |
| <                                       |            |                        |                                                    |                |      |                | > |   |

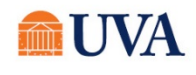

You may be prompted with the option to be notified later while the PDF generates. You can wait for the PDF to load, or click "Notify Me Later" and you'll get a notification when the PDF is ready to be viewed:

| Your             | request is being processed                       |  |
|------------------|--------------------------------------------------|--|
| You car          | continue to wait or choose to be notified later. |  |
| $\left( \right)$ | Notify Me Later                                  |  |

If you choose to be notified later, you'll get a notification when the PDF is ready. You can then access it from your Workday Notifications page:

|                                                                            | in Home                                             | Q Search           |                                                                                                    |
|----------------------------------------------------------------------------|-----------------------------------------------------|--------------------|----------------------------------------------------------------------------------------------------|
| Notific                                                                    | ations                                              |                    |                                                                                                    |
| Viewing: All                                                               | Sort By: N<br>From Last 30 Days                     | lewest V           | Document Available                                                                                                    |
| Document Ava<br>Ann_WrightNu<br>End_Appraisal<br>Reports<br>2 minute(s) ag | ilable<br>urse_Year-<br>.07_10_2019.pdf is now<br>o | ▲ vavailable in My | 2 minute(s) ago Ann_Wright_Nurse_YearEnd_Appraisal_07_10_2019.pdf is now available in My Reports Details Ann_Wright_Nurse_Year-End_Appraisal_07_10_2019.pdf |

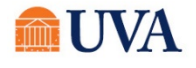

## Step 4: Submitting the Appraisal:

(If you skipped Step 3: Create a copy of the appraisal, proceed to the next page of this guide)

If you used the option from Step 3 to create a copy of the appraisal, navigate back to your Inbox to re-open the appraisal:

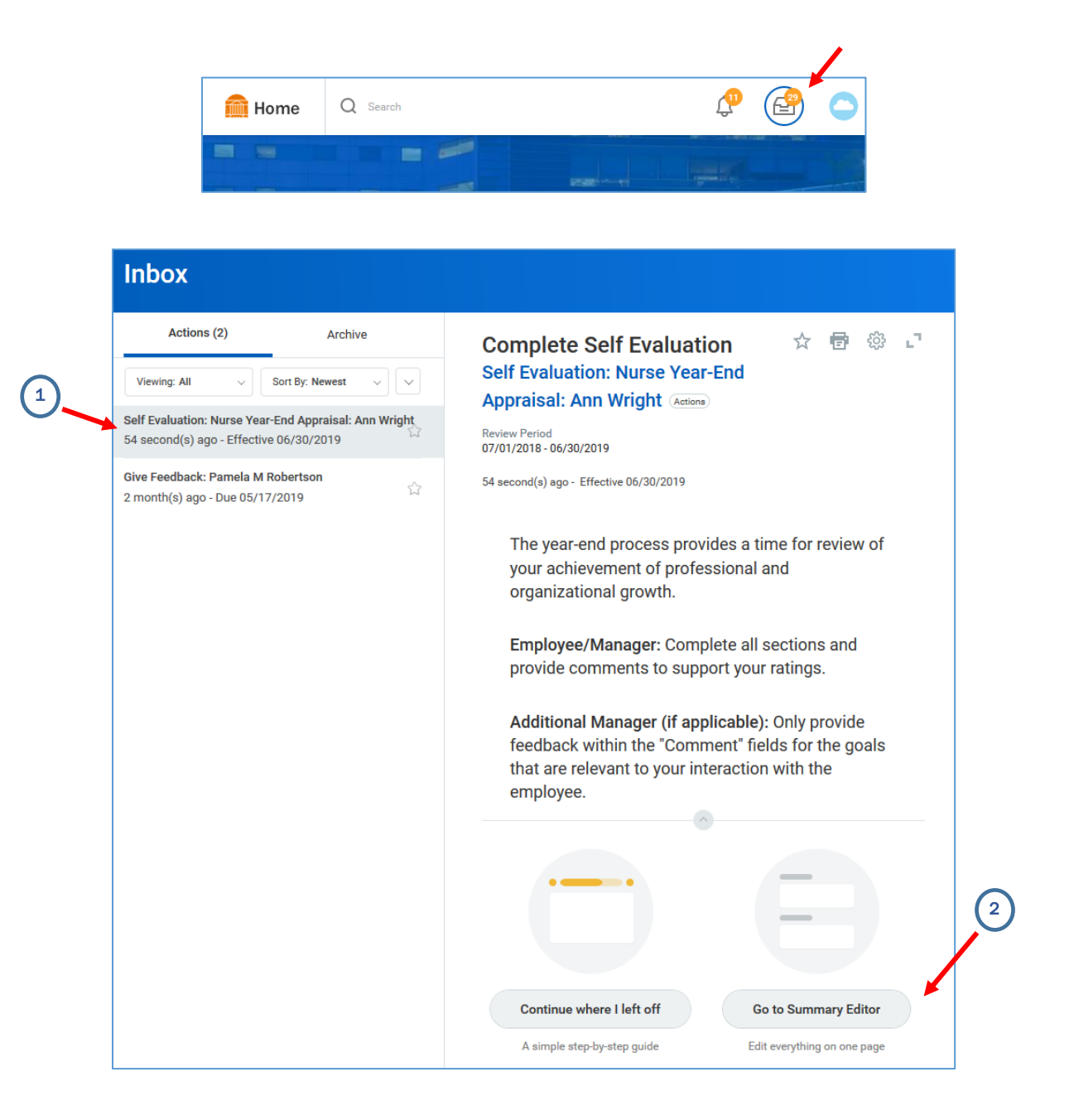

Proceed to the next page of this guide.

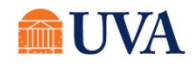

There are four buttons at the bottom of the appraisal screen:

| Submit | Send Back | Save for Later | Close |
|--------|-----------|----------------|-------|
|        |           |                |       |

Submit: sends the appraisal to your manager.

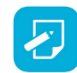

If you receive an error message when trying to Submit the appraisal, be sure that you have a minimum of three Performance Goals, and check that all items in each of the sections were rated.

**Save for Later:** saves the appraisal as a draft to be finished later. If any "Additional Manager Evaluations" or feedback (peer review) is pending, you can save the appraisal for later and wait until they have been received before submitting. The appraisal will automatically update with any additional manager evaluations or feedback as it arrives.

**Close:** closes the task to view the next item in your inbox. It does not complete the appraisal and you can return to it later. However, we recommend you click "Save for Later" before clicking "Close".

#### Additional Resources:

For more on information on ratings <u>click here</u>.

For resources on how to get feedback on self <u>click here</u>.

To find your HR Buisness Partner click here.

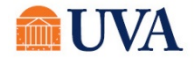